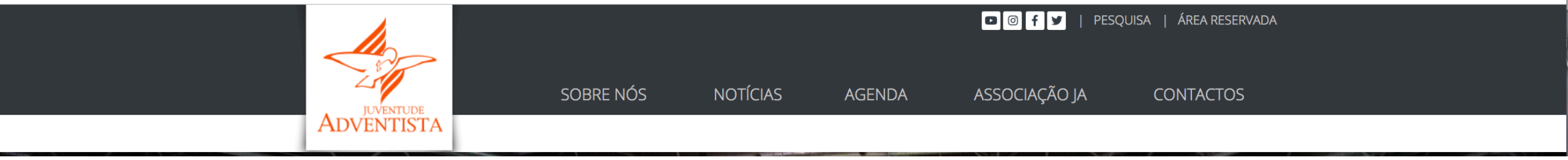

**Tutorial de procedimentos | Loja on-line** Índice:

1. Como fazer compras na loja on-line? | <u>(Página 2 à 10)</u>

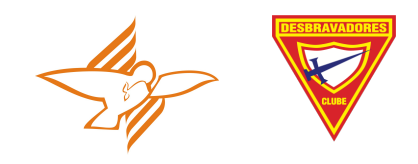

## COMO FAZER COMPRAS NA LOJA ON-LINE?

- EXISTEM ALGUNS PRODUTOS QUE SÓ PODERÃO SER COMPRADOS PELOS DIRIGENTES LOCAIS ATRAVÉS DA INSCRIÇÃO DE NÚCLEO.
- OS PRODUTOS DA LOJA-ONLINE PODERÃO SER COMPRADOS INDIVIDUALMENTE POR CADA SÓCIO OU EM GRUPO PELOS COORDENADORES DE NÚCLEO.

- 1. Fazer login
- 2. Entrar na área reservada
- 3. Clicar no campo LOJA (barra superior cinzenta)!

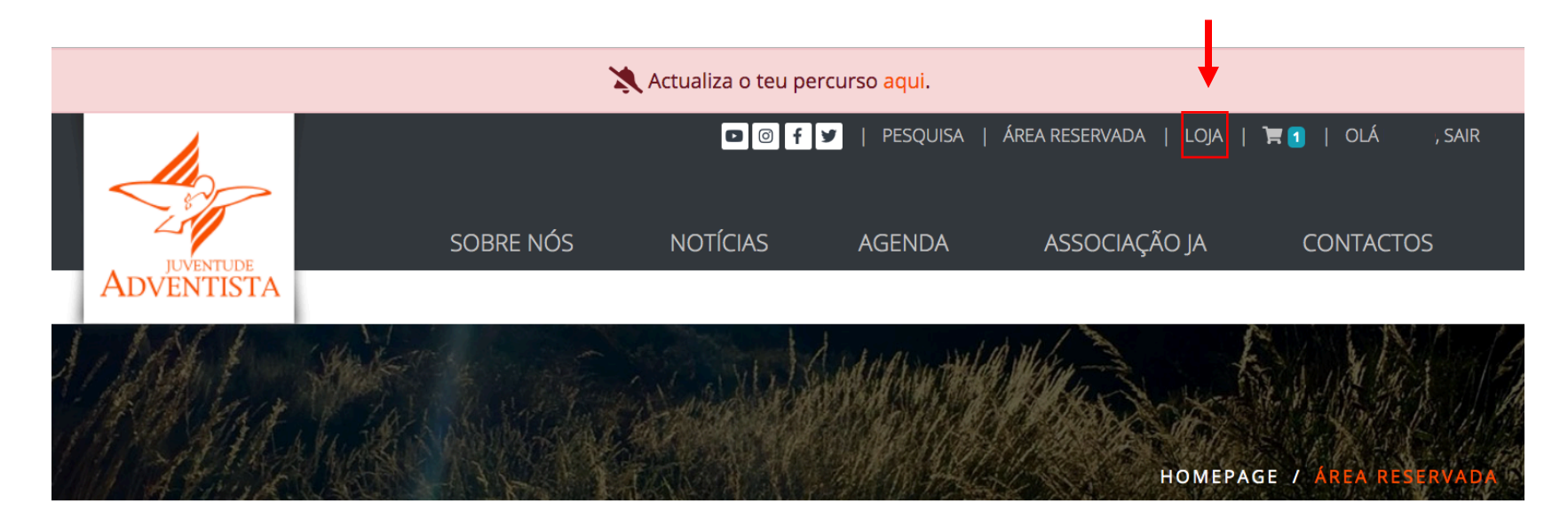

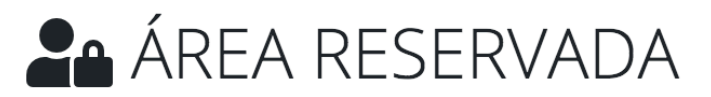

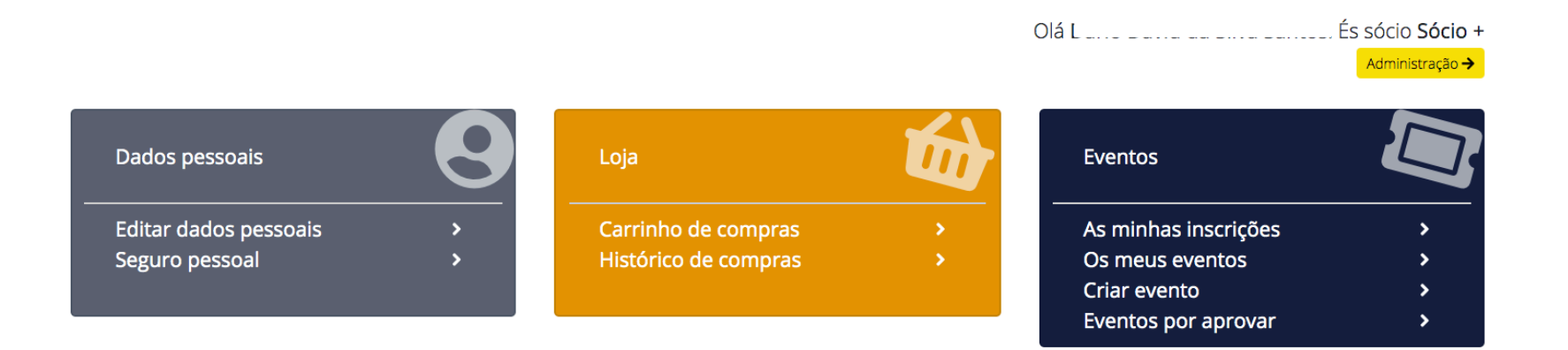

- 1. Realiza a tua pesquisa utilizando o Filtro Inteligente: Categoria ou Palavras- chave.
- 2. Existem produtos disponíveis somente para a coordenação de núcleos que deverão ser adquiridos com o aval das CR/DJ: Classes Progressivas, especialidades, lenços.
- 3. Clica saber +, em algum dos produtos selecionados.

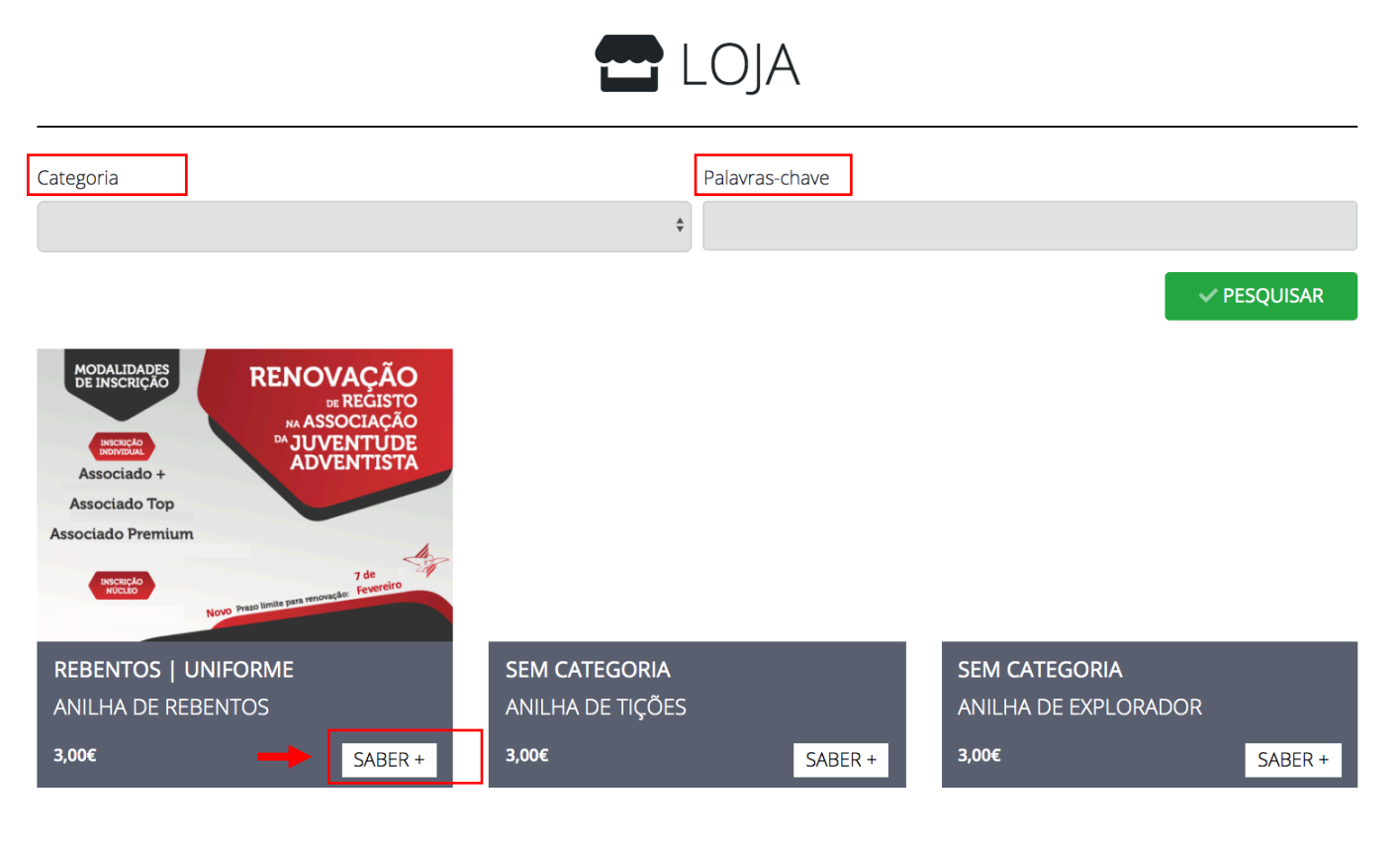

| « Anterior 1 | 2 | 3 | 4 | 5 |  | 64 | Próximo » |
|--------------|---|---|---|---|--|----|-----------|
|--------------|---|---|---|---|--|----|-----------|

- 1. Seleciona um ou vários produtos e adiciona ao carrinho na quantidade que pretenderes. Como sugestão podes fazer uma lista prévia de compras num documento à parte para não te equivocares no processo.
- 2. Depois de selecionares todos os teus produtos, clica agora no ícon carro de compras na barra superior cinzenta.

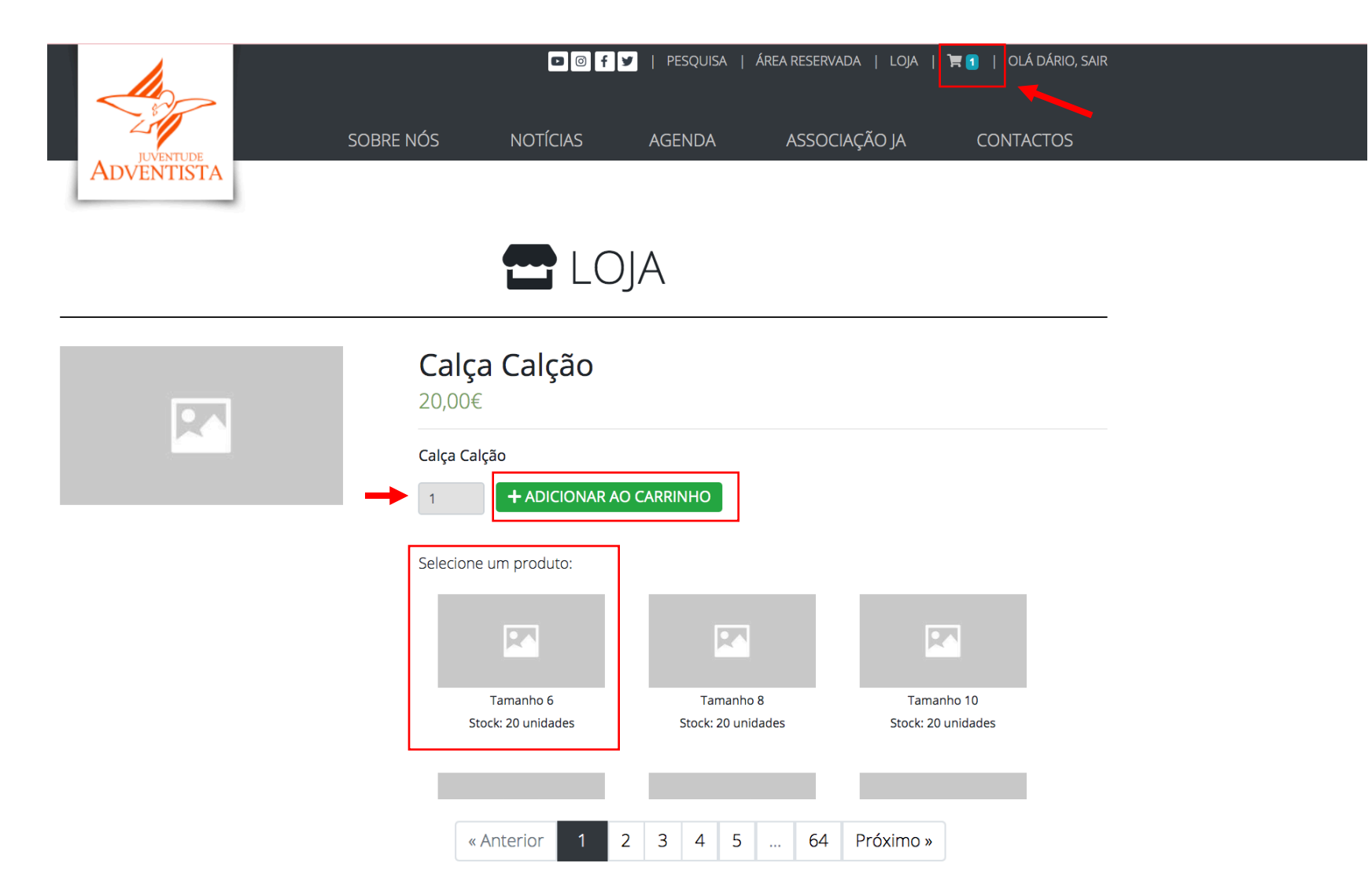

- 1. Verifica se os itens selecionados estão corretos. Se algum estiver a mais podes clicar no ícon caixa do lixo para removê-lo.
- 2. Se quiseres adicionar mais quantidades, clica na caixa QUANTIDADE para o efeito. Depois dos produtos e quantidades verificadas, atualiza o teu carrinho de compras na caixa amarela: ATUALIZAR CARRINHO.
- 3. Se existirem vários erros na tua encomenda, talvez seja melhor entrares novamente na loja para iniciares o processso.
- 4. Se a encomenda estiver correta. Clica na caixa FINALIZAR COMPRA.

|   | <br>                                |            |              |             |
|---|-------------------------------------|------------|--------------|-------------|
|   | Produto                             | Quantidade | Preço        | Total       |
| Î | Calça Regular Cerimónia - Tamanho 6 | 1          | 20,00€       | 20,00 €     |
| Ť | Calça Calção - Tamanho 8            | 1          | 20,00€       | 20,00 €     |
|   |                                     | [          |              | AR CARRINHO |
|   |                                     |            | Sub total    | 40,00€      |
|   |                                     | De         | esconto (0%) | 0,00€       |
|   |                                     | т          | otal a pagar | 40,00€      |
|   |                                     |            | FINALIZ      | AR COMPRA 🗲 |

## CARRINHO DE COMPRAS

- 1. Verifica se os dados de FATURAÇÃO E ENTREGA da TUA ENCOMENDA estão corretos.
- 2. Escolhe o teu método de Pagamento.
- 3. Confirma a encomenda.
- 4. Paga a encomenda de acordo com o método de pagamento escolhido. A referência de multibanco tem um prazo de duração de 72 horas.

📜 NOVA ENCOMENDA

| ••••••                                |                                     |                       | _                    |                     |
|---------------------------------------|-------------------------------------|-----------------------|----------------------|---------------------|
| DADOS DE FATURAÇÃO E ENTREGA:         | A SUA ENCOMENDA:                    |                       |                      |                     |
| Nome                                  |                                     |                       | -                    |                     |
| Dário David da Silva Santos           | Produto                             | Total                 |                      |                     |
| N. Contribuinte                       | Calça Regular Cerimónia - Tamanho   | 06 <b>x 1</b> 20,00 € |                      |                     |
| 227307852                             | Calça Calção - Tamanho 8 <b>x 1</b> | 20,00€                |                      |                     |
| Telemóvel                             | Subtotal                            | 40,00 €               |                      |                     |
| 969398412                             |                                     |                       |                      |                     |
| Email                                 | Desconto                            | 0,00€                 |                      |                     |
| dario.santos@adventistas.org.pt       |                                     |                       |                      |                     |
| Morada de entrega                     | Total                               | 40,00 €               |                      | <b>↓</b>            |
| Rua José Mascarenhas Relvas nº8 R/C B |                                     | Adventista            |                      |                     |
| Método de pagamento                   |                                     | · · · · ·             | OBRIGAD              | D PELA SUA COMPRA   |
| Selecione uma opção \$                |                                     |                       |                      |                     |
|                                       |                                     |                       | Método:<br>Entidade: | Multibanco<br>11683 |
|                                       |                                     |                       | Referência:          | 503 001 851         |
|                                       |                                     |                       | Valor:               | 40.00€              |

7

- 1. Se porventura não quiseres ainda efetuar o pagamento, os produtos encomendados ficarão reservados na loja online. Poderás voltar a gerir a tua encomenda mais tarde.
- 2. Fazer login
- 3. Entrar na área reservada
- 4. Clicar no menu LOJA e no sub-menu carrinho de compras.

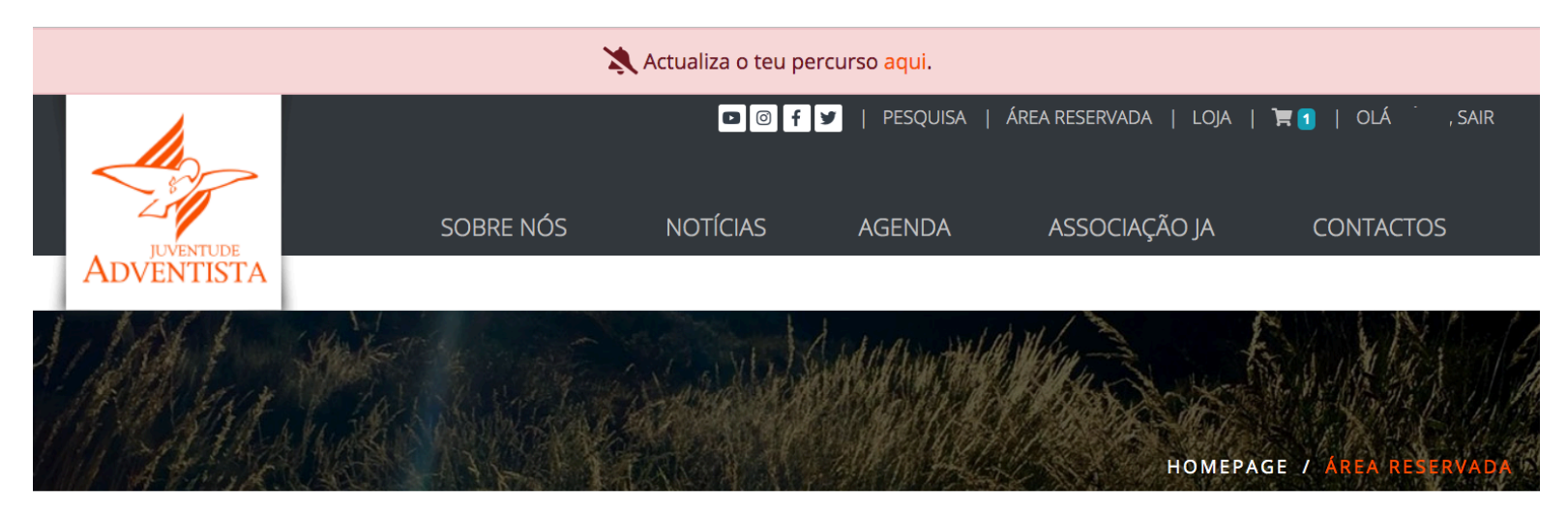

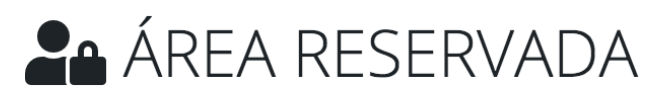

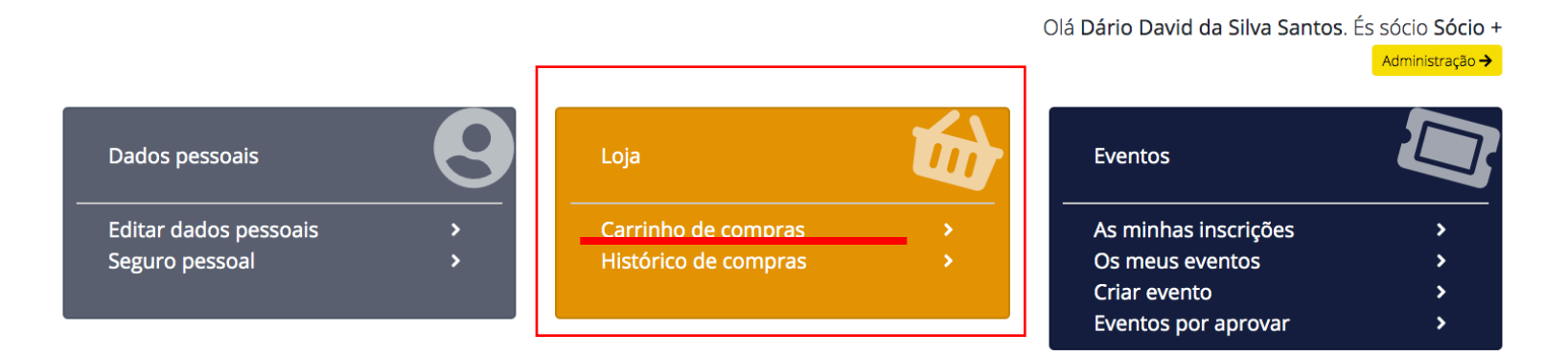

- 1. Se avançaste para o pagamento, e queres conhecer o estado da tua encomenda, clica no sub-menu Histórico de compras.
- 2. No sub-menu Histórico de compras além de conheceres o estado das tuas encomendas ficarás com o registo das compras que realizas-te.

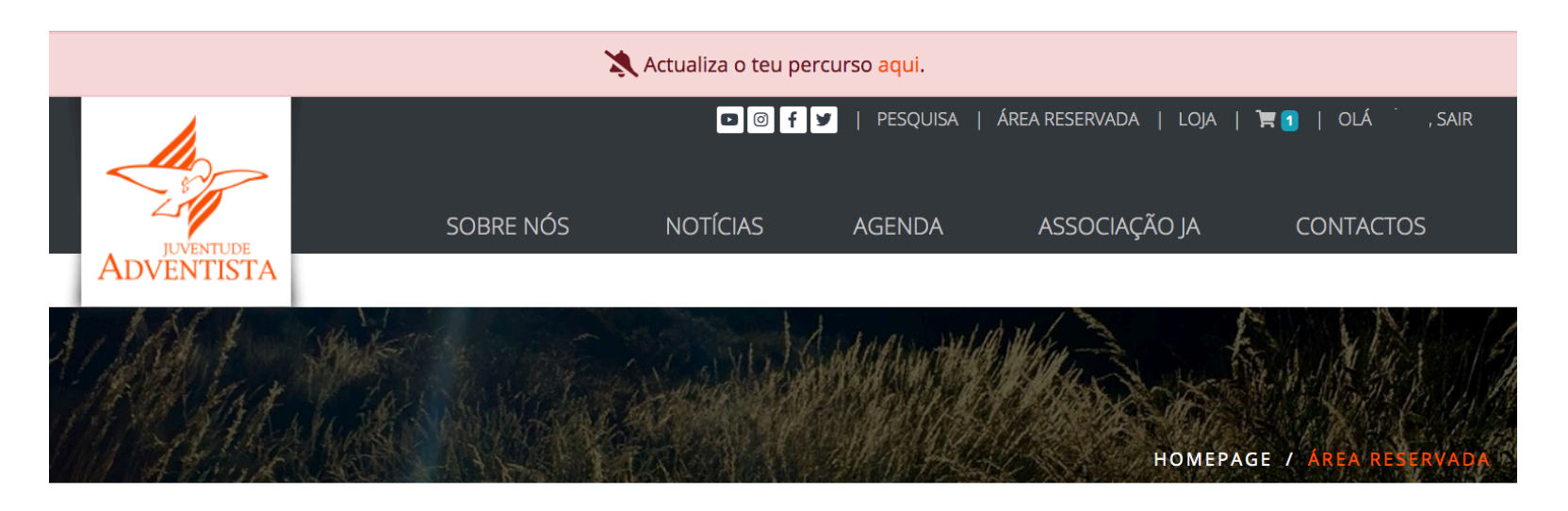

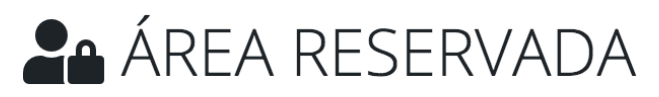

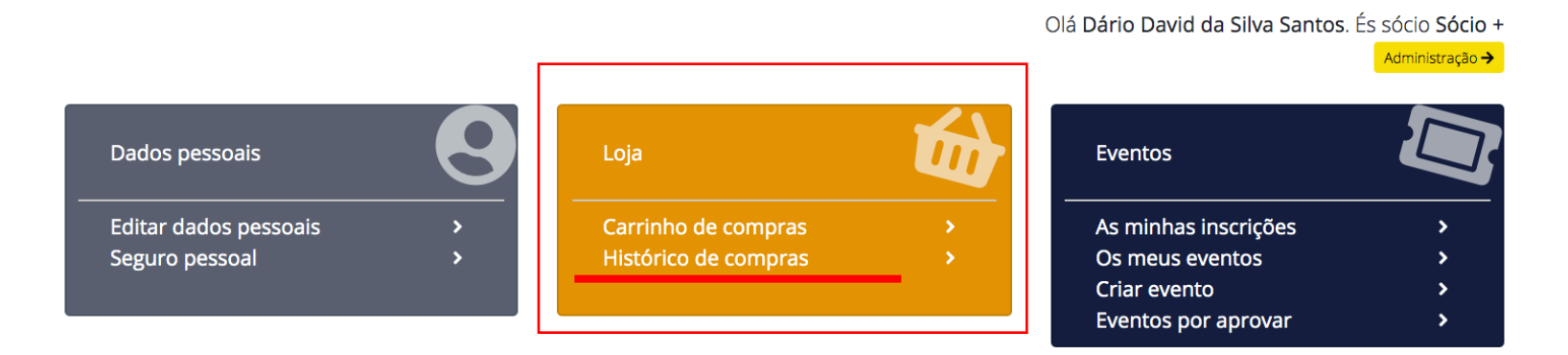

- 1. Se a informação do número da tua encomenda/artigo for AGUARDA PAGAMENTO, deves clicar na caixa amarela e efetuar o pagamento.
- 2. O prazo máximo de validação da Referência Multibanco são 72 horas. Se passar esse prazo de validade, a encomenda deverá ser atualizada no carrinho de compras no menu loja (área reservada) ou colocada no lixo (ícon vermelho abaixo) no caso de ser realizado uma nova encomenda.
- 3. Se a informação que surgir no HISTÓRICO DE ENCOMENDAS, for PAGAMENTO EFETUADO (CAIXA VERDE), o processo está concluído. Aguarda a recepção da encomenda.

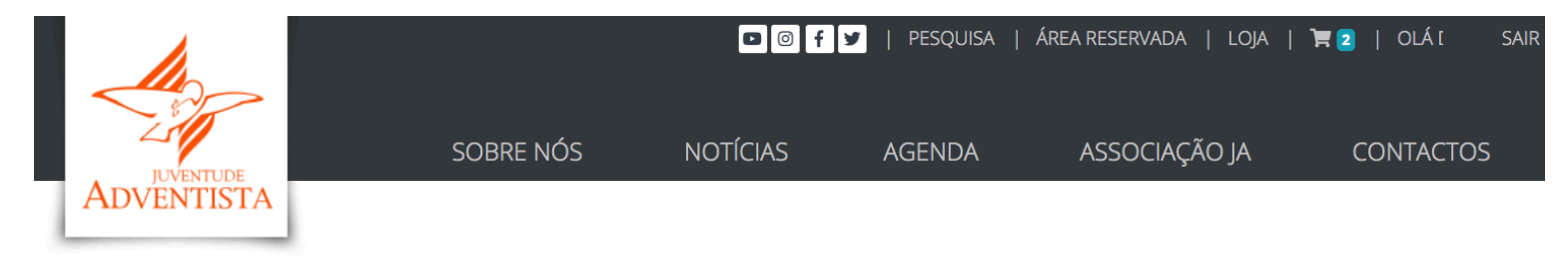

## E HISTÓRICO DE ENCOMENDAS

| #14 - 05-02-2020 AGUARDA PAGAMENTO |   |
|------------------------------------|---|
| #13 - 05-02-2020 AGUARDA PAGAMENTO | â |
| #11 - 04-02-2020 AGUARDA PAGAMENTO | â |
| #10 - 04-02-2020 AGUARDA PAGAMENTO | â |
| #1 - 22-01-2020 AGUARDA PAGAMENTO  | â |